# OmaSallila-palvelun käyttöohje

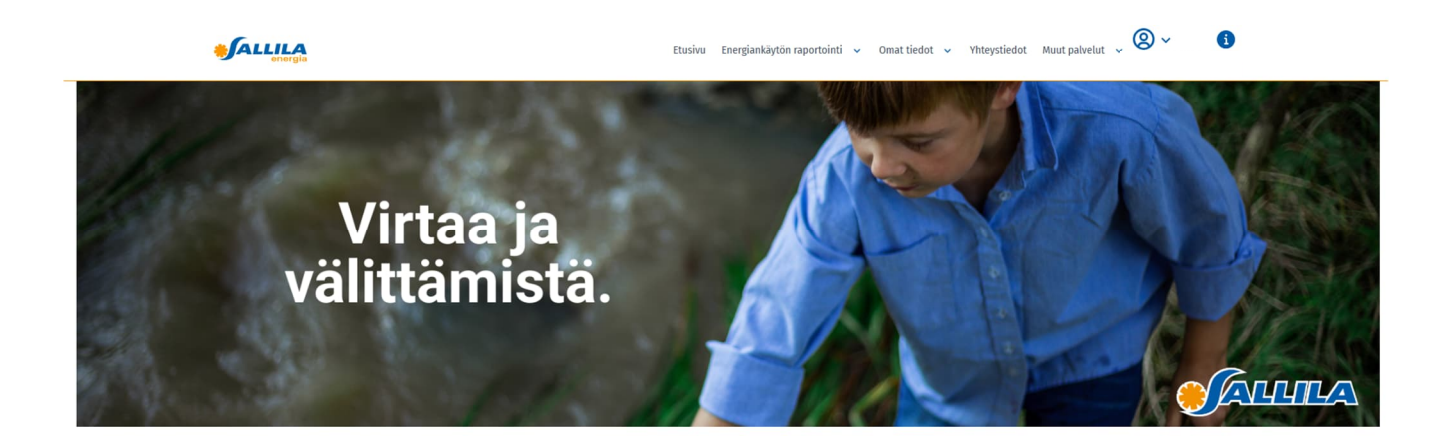

Tervetuloa OmaSallila-palvelumme käyttäjäksi! Palvelussamme voit tarkastella energiankulutustasi sekä laskuja ja sopimuksia.

|                 | Kirjaudu                                          | Rekisteröidy                                                                | Uusi salasana                                                              |                 |  |
|-----------------|---------------------------------------------------|-----------------------------------------------------------------------------|----------------------------------------------------------------------------|-----------------|--|
| oit<br>le<br>ke | kirjautua ant<br>t rekisteröityi<br>rtakäyttöisen | amalla sähköpos<br>nyt palveluun ja v<br>kirjautumiskooo<br>sähköpostiviest | itin ja salasanan, j<br>valitsemalla halua<br>fin tekstiviestinä v<br>inä. | oi<br>itk<br>va |  |
|                 | Käyttäjätun                                       | nus (Sähköpostio                                                            | soite)                                                                     |                 |  |
|                 | esimerkki@sallila.fi                              |                                                                             |                                                                            |                 |  |
|                 | Salasana                                          |                                                                             |                                                                            |                 |  |
|                 | Salasana                                          |                                                                             | ø                                                                          |                 |  |
|                 | Kirjautumis                                       | koodin toimitusta                                                           | ipa                                                                        |                 |  |
|                 | Sähköpe                                           | osti 🔿 Tekstivies                                                           | ti                                                                         |                 |  |
|                 | 1                                                 | Pyydä kirjautumis                                                           | koodi                                                                      |                 |  |

# Rekisteröityminen OmaSallila-palveluun

Uuden OmaSallila-palvelun käyttöönotto vaatii aluksi rekisteröitymisen sekä uuden salasanan luonnin. Vaikka olisit käyttänyt vanhaa Online-palveluamme, uuden palvelun käyttöönotto vaatii uuden rekisteröitymisen.

Valitse aluksi kohta "Rekisteröidy".

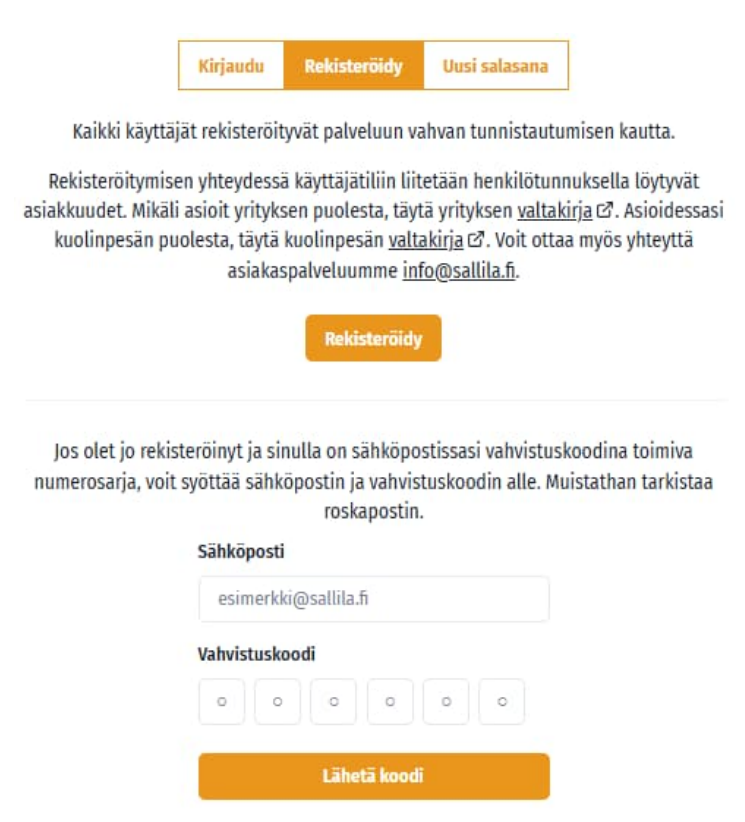

Rekisteröityminen vaatii vahvan tunnistautumisen, joka tapahtuu joko mobiilivarmenteella tai verkkopankkitunnuksilla.

Tunnistautumisen jälkeen avautuu sivu, jossa on valmiiksi etu- ja sukunimesi. Täydennä yhteystiedot eli puhelinnumero ja sähköpostiosoite. Antamasi sähköpostiosoite toimii myös käyttäjätunnuksena. Anna haluamasi salasana ja paina "Rekisteröidy"-painiketta.

Saat sähköpostiisi vahvistuskoodin, jonka lähettäjä on <u>asiakaspalvelu@sallila.fi</u>. Syötä koodi "Vahvistuskoodi"-kenttään ja paina "Lähetä koodi". Mikäli sähköpostia ei löydy, tarkista myös roskapostikansiosi.

Syötettyäsi vahvistuskoodin saat tiedon, että tilin vahvistus onnistui. Saat sähköpostiisi vielä kirjautumiskoodin. Syötä koodi ja paina "Kirjaudu", jonka jälkeen siirryt OmaSallila-palveluun.

Jatkossa pääset kirjautumaan palveluun antamalla sähköpostiosoitteen ja salasanan sekä kirjautumiskoodin, jonka saat sähköpostiisi tai tekstiviestinä valintasi mukaan.

Kun kirjaudut palveluun, palvelu hakee ajantasaiset tiedot järjestelmästä. Tämä saattaa kestää hetken.

#### Valtuutus toiselle asiakkaalle

Mikäli haluat antaa toiselle henkilölle valtuutuksen edustaa sinua OmaSallila-palvelussa tai sinulla on valtuutus edustaa toista asiakasta OmaSallila-palvelussa, tarvitsemme valtakirjan. Valtuutetun on oltava rekisteröitynyt palveluun. Palveluun on mahdollista rekisteröityä, vaikka ei olisi Sallilan asiakas. Valtakirjan voi täyttää <u>verkkosivuillamme</u>. Asiakaspalvelumme liittää henkilön tai yrityksen asiakkuuden valtuutetun henkilön tiliin.

#### Uuden salasanan tilaus

Jos olet unohtanut salasanasi, saat tilattua uuden kohdasta "Uusi salasana". Anna sama sähköpostiosoite, jota olet käyttänyt rekisteröityessäsi. Saat sähköpostiisi vahvistuskoodin, ja annettuasi koodin sekä uuden salasanan voit vahvistaa salasanan vaihdon.

### Asiointiroolit (sähkönsiirto ja sähkönmyynti)

Sähkönsiirto ja sähkönmyynti ovat OmaSallila-palvelussa eri asiakkuuksina, mutta saman käyttäjätunnuksen alla.

Mikäli sinulla on Sallilan kanssa sekä sähkön siirtosopimus että sähkön myyntisopimus, palvelu pyytää sinua ensimmäisellä kerralla valitsemaan, haluatko tarkastella sähkönsiirto- vai sähkönmyyntipuolta. Seuraavalla kerralla OmaSallila-palvelu muistaa, kumpia tietoja olet tarkastellut viimeksi.

Kun olet kirjautuneena palveluun, oikeassa yläkulmassa nimesi alapuolella lukee Sähkönsiirto tai Sähkönmyynti, josta näet, kumpaa asiointiroolia parhaillaan tarkastelet. Valitsemalla nimen alta avautuvasta valikosta kohdan "Asiakkuudet" voit valita, minkä asiointiroolin tietoja haluat tarkastella.

Jos sinulla on Sallilassa vain sähkönmyynti- tai sähkönsiirtosopimus, palvelu siirtyy suoraan kyseiseen asiointirooliin.

# Energiankäytön raportointi

Energiankäytön raportoinnin alta löytyvät kulutustiedot sekä kulutusraporttien tilaus. Mikäli sinulla on useita käyttöpaikkoja, valitse tarkasteltava käyttöpaikka alasvetovalikosta. Tiedot päivittyvät palveluun kahden vuorokauden viiveellä.

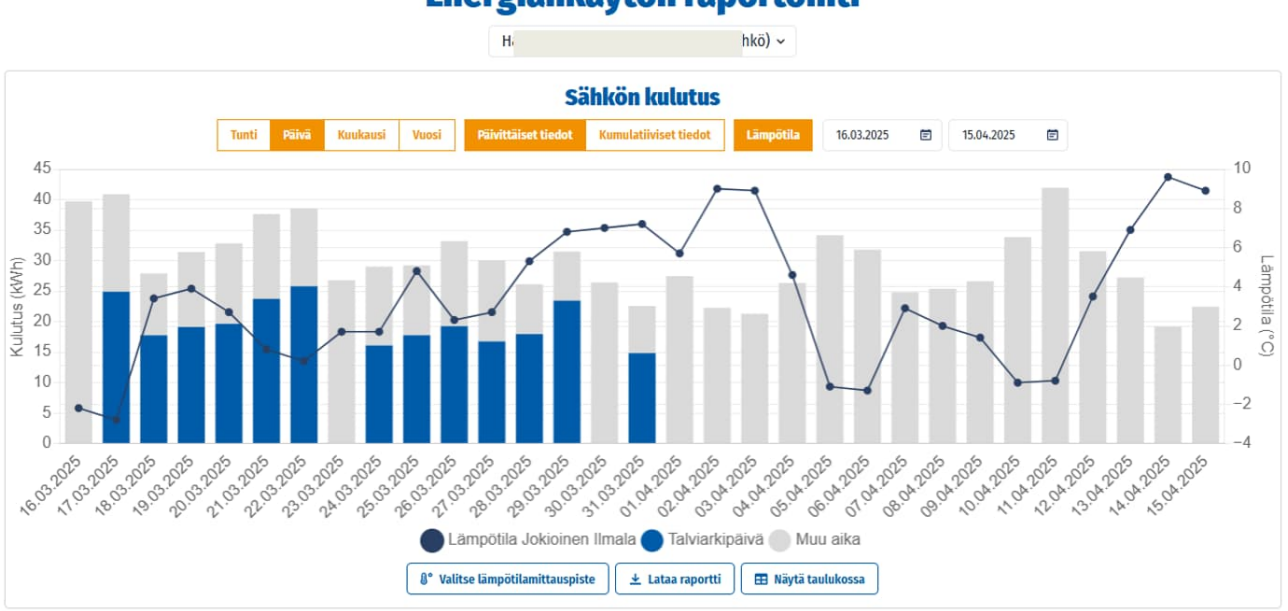

#### Energiankäytön raportointi

Voit tarkastella sähkönkulutusta haluamallasi aikavälillä tunti-, päivä-, kuukausi- tai vuositasolla. Tummansininen viiva kertoo kyseisen päivän lämpötilan lähimmällä mittauspaikalla.

Valitsemalla Kumulatiiviset tiedot näet sähkönkulutuksen kertymän valitulla ajanjaksolla. Viemällä osoittimen viimeisen palkin päälle näet ajanjakson kokonaiskulutuksen. Kulutustiedot saat ladattua itsellesi Excel-muotoisina "Lataa raportti" -painikkeesta.

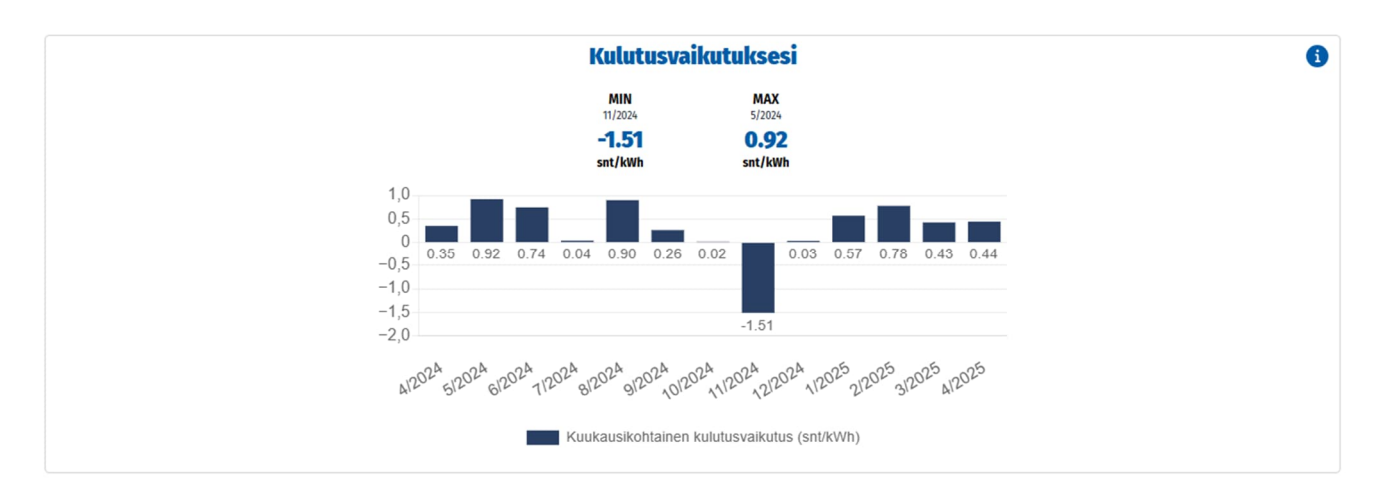

Pörssisähköasiakkailla on sähkönmyynnin asiointiympäristössä näkyvissä kulutusvaikutuksesta kertova kuvaaja. Raportti kertoo, miten kulutus vaikuttaa sähkölaskuun. Kulutusvaikutus on sähkönkulutuksen mukaisen keskihinnan ja spot-sähkön kuukauden keskihinnan erotus. Jos sähkönkäyttö painottuu kuukauden halvimmille tunneille, kulutusvaikutus on negatiivinen. Vastaavasti kalliimmille tunneille painottunut kulutus näkyy positiivisena kulutusvaikutuksena.

# Kulutus tunneittain ja viikonpäivittäin

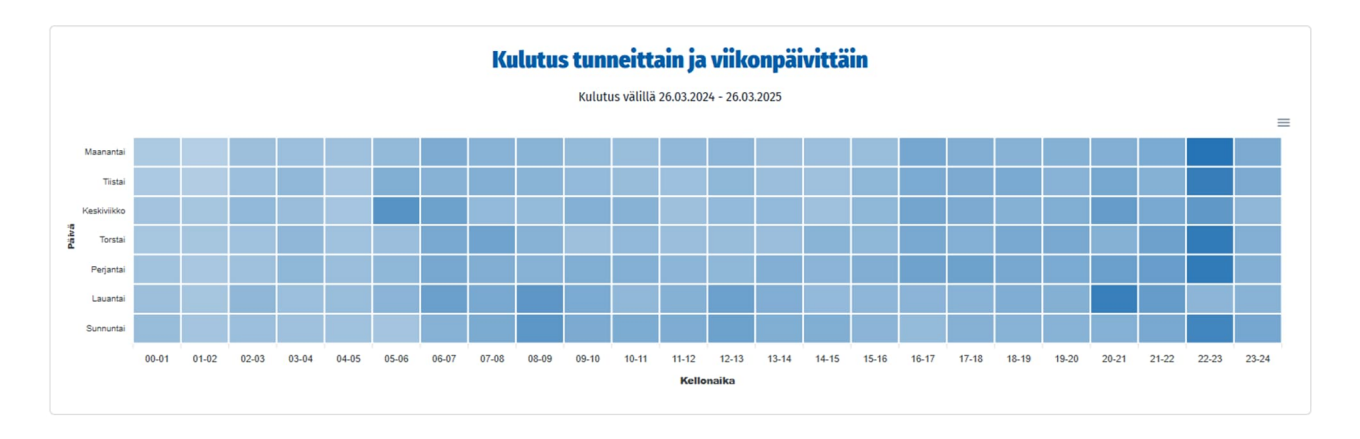

Kuvaajasta näet, miten energian kulutuksesi jakautuu eri viikonpäiville ja kellonajoille. Mitä tummempi ruutu on, sitä enemmän energiaa on kyseisenä tuntina kulunut. Kuvaaja näyttää jakauman vuoden ajalta. Mikäli nykyinen sopimus on ollut voimassa alle vuoden, jakauma näkyy sopimuksen voimassaoloajalta.

### Kulutus ja teho tunneittain

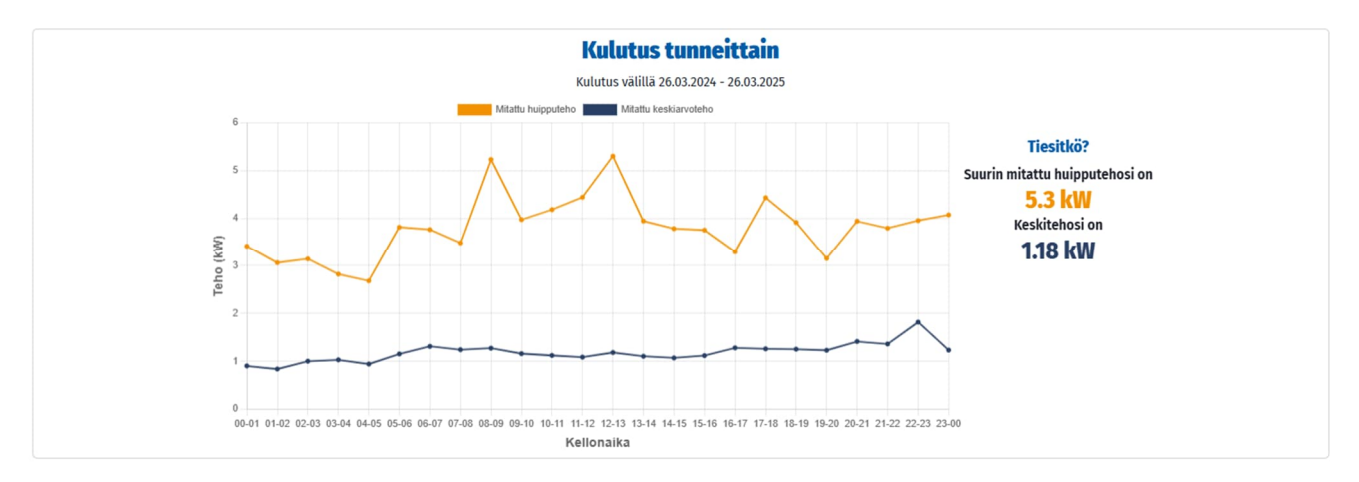

Kuvaaja kertoo käyttöpaikan kulutuksen tunneittain, suurimman mitatun huipputehon ja keskitehon. Kuvaaja näyttää kulutuksen vuoden ajalta. Mikäli nykyinen sopimus on ollut voimassa alle vuoden, kulutus näkyy sopimuksen voimassaoloajalta.

# Pörssisähkön hinnat (vain sähkönmyynti)

Palvelun etusivulla sekä pörssisähköasiakkailla myös Energiankäytön raportoinnin sivulla on kuvaaja pörssisähkön hinnoista. Tästä ovat nähtävissä pörssisähkön tuntihinnat sekä eri ajanjaksojen keskihintoja. Voit valita, tarkasteletko hintoja arvonlisäverollisina vai -verottomina. Kuvaajassa esitettyihin hintoihin lisätään Sallila Energian marginaali.

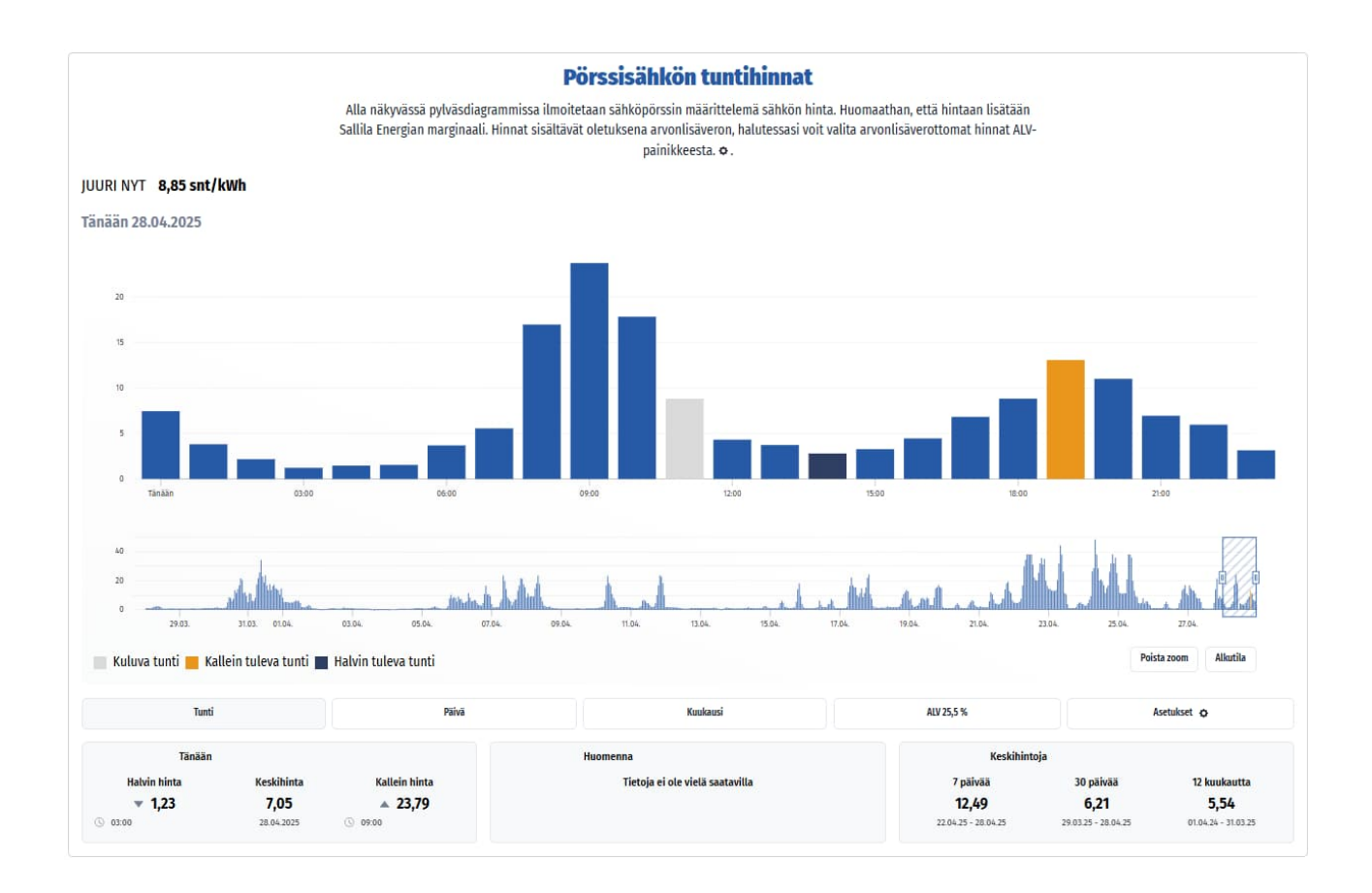

# Raporttien tilaukset

Voit tilata kulutuksen viikko- ja/tai kuukausiraportit sähköpostiisi täyttämällä lomakkeen.

# **Raporttien tilaukset**

| Ha                                                                | hkö) ~                            |
|-------------------------------------------------------------------|-----------------------------------|
| Kuukausittaine                                                    | n kulutusraportti                 |
| Kerran kuukaudessa sähköpostit<br>edellisen kuukauden kulutuksesi | se toimitettava yhteenveto<br>ta. |
| AKTIIVINEN                                                        |                                   |
| Tilaus on aktiivinen                                              |                                   |
| Ei 💽 Kyllä                                                        |                                   |
| RAPORTOINTIJAKSO                                                  |                                   |
| Viikko Kuukausi                                                   |                                   |
| VASTAANOTTAJAT                                                    |                                   |
|                                                                   | ŵ                                 |
| Sähköpostiosoite                                                  |                                   |
| Sähköpostiosoite                                                  | Lisää vastaanottaja               |
|                                                                   |                                   |
|                                                                   |                                   |

#### Sopimukset

Omat tiedot -sivun "Sopimukset"-välilehdellä voit tarkastella voimassa olevaa sopimusta. Mikäli sinulla on useita käyttöpaikkoja, voit valita halutun käyttöpaikan alasvetovalikosta. Päättyneet sopimukset saat näkyviin valitsemalla "Näytä päättyneet sopimukset".

|                                 |                    | Sopimukse                                                   | t        |              |       |
|---------------------------------|--------------------|-------------------------------------------------------------|----------|--------------|-------|
|                                 | ٤                  |                                                             | ihkö) ~  |              |       |
|                                 |                    | Päättyneitä sopimuksia 2 kpl<br>Näytä päättyneet sopimukset |          |              |       |
| Myynti                          | sopimus            |                                                             | 1 Contra | and and      | (and  |
| Tuote                           | SE-Kaksivuotinen   | 191                                                         | 10       | X            | 911   |
| Perusmaksu                      | 4,00 €/kk          | 100                                                         | Jac 8    | 21           |       |
| Energia                         | 8,45 snt/kWh       |                                                             |          |              |       |
| Alkupäivä                       | 4.5.2024           | N.                                                          | 109/     |              |       |
| Loppupäivä                      | - <sup>- 2</sup>   |                                                             | ~~~      |              | The s |
| Määräaikaisuuden päättymispäivä | 3.5.2026           |                                                             | SIL      |              | Stron |
| Sopimusnumero                   |                    | 100                                                         | At       |              |       |
| Käyttöpaikkatunnus              |                    |                                                             | 1200     |              |       |
| Käyttöpaikan osoite             |                    |                                                             |          |              | 2     |
| Laskutustapa                    |                    |                                                             | Sec 1    |              |       |
| Laskutusosoite                  |                    |                                                             |          |              | 20 P  |
| Sopimuskumppanit                |                    | 10                                                          |          | 12-          | -1    |
| Hinnat sisältävä                | it arvonlisäveron. | 110                                                         |          | and the late |       |
| • JAI                           | energia            |                                                             | CET (    |              |       |
|                                 |                    |                                                             |          |              |       |

#### Laskut

Omat tiedot -sivun "Laskut" -välilehdellä on käyttöpaikkakohtainen luettelo laskuista. Käyttöpaikan pääset valitsemaan alasvetovalikosta. Laskun tila kertoo, onko lasku maksettu. Jos laskusta on maksettu osa, tila on Ei maksettu, kunnes maksu on suoritettu kokonaisuudessaan.

|                                       | Laskut                       |                                       |                                    |                                    |                                   |                                              |                                  |
|---------------------------------------|------------------------------|---------------------------------------|------------------------------------|------------------------------------|-----------------------------------|----------------------------------------------|----------------------------------|
|                                       |                              |                                       | На                                 | kö                                 | i) ~                              |                                              |                                  |
| nioithan, että laskujen kuvat avataan | uuteen selainikkunaan. Jos k | uvat eivät aukea, tarkastathan selair | mesi asetuksista, että ponnahdusik | kunoiden aukeaminen on sallittu. " | "Avaa" -napin klikkaaminen toisee | n kertaan voi myös auttaa. Laskun latautumin | en tapahtuu yleensä noin 5 sekun |
|                                       |                              |                                       |                                    | Laskulista                         |                                   |                                              |                                  |
| LASKUPĀIVĀ                            | ERĀPĀIVĀ                     | LASKUNUMERO                           | SOPIMUSTYYPPI                      | SOPIMUSNUMERO                      | TILA                              | SUMMA (SIS. ALV)                             | KUVA                             |
|                                       |                              |                                       |                                    |                                    |                                   |                                              |                                  |
| 03.03.2025                            | 17.03.2025                   |                                       | Myyntisopimus                      |                                    | ⊘ Maksettu                        |                                              | Avaa                             |
| 04.02.2025                            | 18.02.2025                   |                                       | Myyntisopimus                      |                                    | 🥑 Maksettu                        |                                              | Avaa                             |
| 03.01.2025                            | 17.01.2025                   |                                       | Myyntisopimus                      |                                    | Ø Maksettu                        |                                              | Avaa                             |